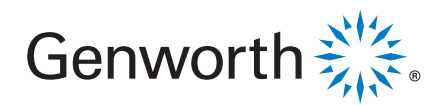

How To Open A Secure Email From Genworth

- Step 1: Open the email from <u>LC@genworth.com</u> .
- Step 2: Open the email and there will be an attachment titled "message.html" :

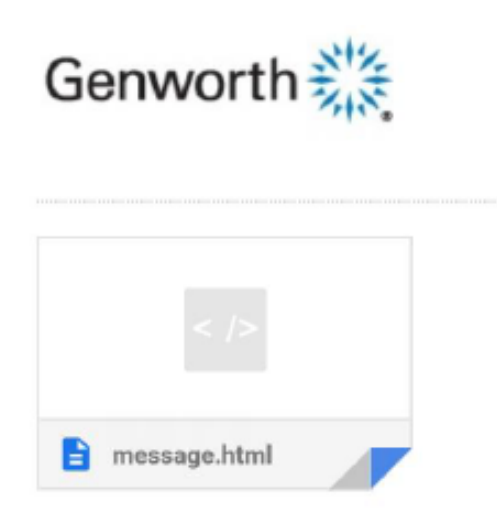

Step 3: Click on the download arrow in the message.html attachment:

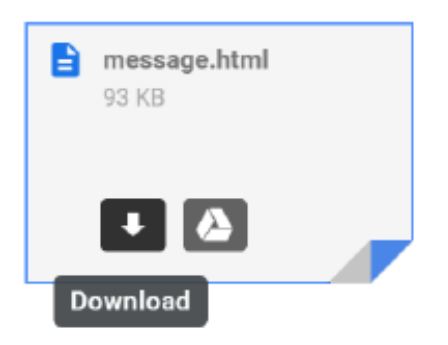

## How To Open A Secure Email From Genworth, page 2 of 2

Step 4: Once downloaded, open the file. You will receive the following encrypted message:

To view the message, sign in with a Microsoft account, your work or school account, or use a one-time passcode.

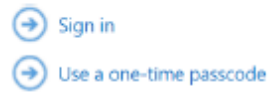

Step 5: Select "Use a one-time passcode". You will be notified that a one-time passcode was sent to you.

| Please check your email, enter the one-time passcode and click continue.<br>The one-time passcode will expire in 15 minutes. |
|----------------------------------------------------------------------------------------------------|
| One-time passcode                                                                                                    |
| This is a private computer. Keep me signed in for 12 hours.                                                                  |
|                                                                                                    |
|                                                                                                    |
| Continue                                                                                                    |

Step 6: Keep this message open and return to your inbox and you should see an email from Microsoft Office 365 Message Encryption with a subject line of "Your one-time passcode to view the message." Open this email:

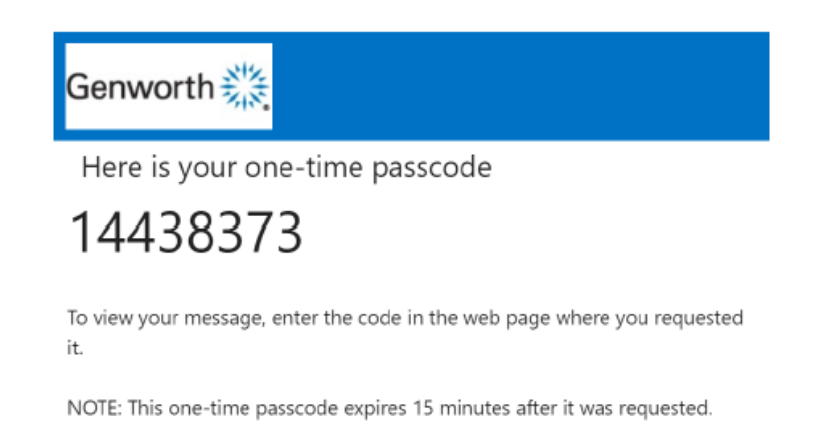

## How To Open A Secure Email From Genworth, page 3 of 3

Step 7: Highlight the passcode and press **Ctrl+C** to copy the passcode. Return to your encrypted message and press **Ctrl+V** in the one-time passcode field to paste it in.

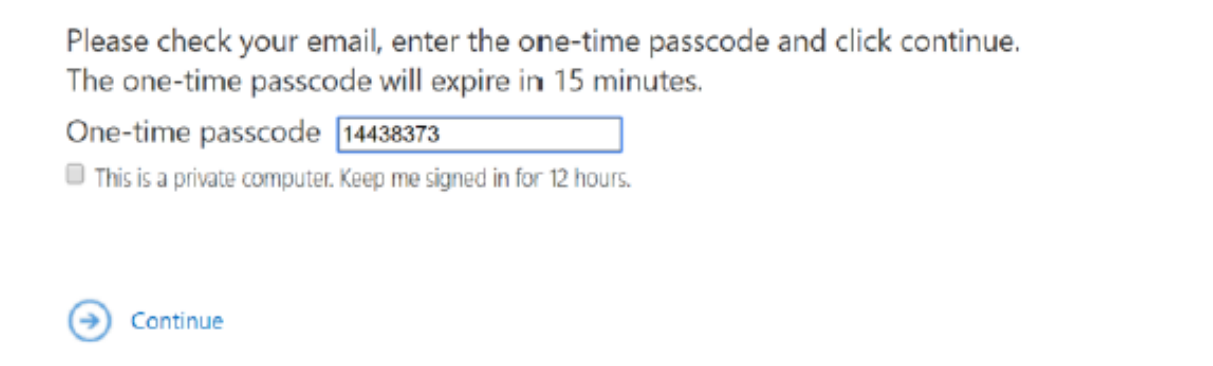

Step 8: Hit continue. You should see the attachment available for download. Click the file to download.

| GR      | GNW Secure Reports (Custody Restricted) <gnwsecurereports@genworth.com><br/>Today, 205 PM</gnwsecurereports@genworth.com> | , |
|---------|----------------------------------------------------------------------------------------------------|---|
|         | 6 KB                                                                                                    |   |
|         |                                                                                                    |   |
| <<br>4) | Test (4).zip                                                                                                    |   |